# Dual Touch Programmable Thermostat - User Guide

Models - W3115DT / W3115DT AU / W3115DT Black

## 1 Description

- **1.1** The Dual touch programmable thermostat has three temperature control modes:

  - **F mode:** ► controls the floor temperature using an external temperature sensor
  - AF mode: ► controls the ambient air temperature maintains the floor temperature within desired limits using an external temperature sensor

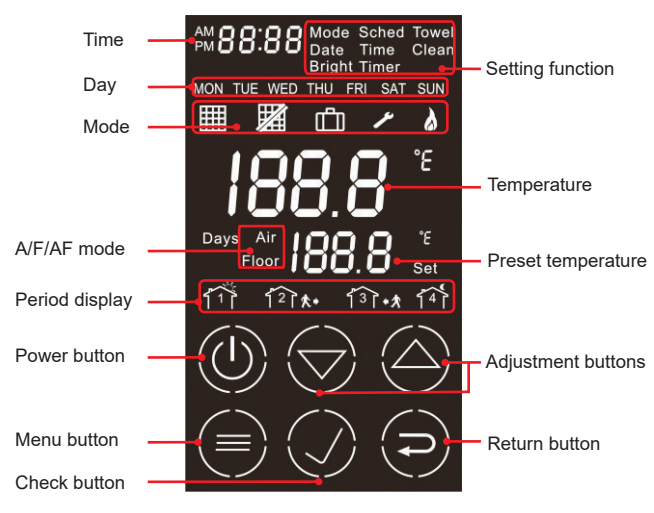

- <sup>1</sup> Power off the thermostat when not in use (eg summer). This will not affect the time and temperature settings.
- <sup>2</sup> After Power-on, the thermostat shows the Power OFF display (see image 1)
- <sup>3</sup> Press the Power button for the Standby screen (image 5)
- <sup>4</sup> Press the Power button again for the Power ON screen.
- <sup>5</sup> Press the Power button for 3 seconds for the Power OFF screen (this will stop the scheduling and the towel rail mode).

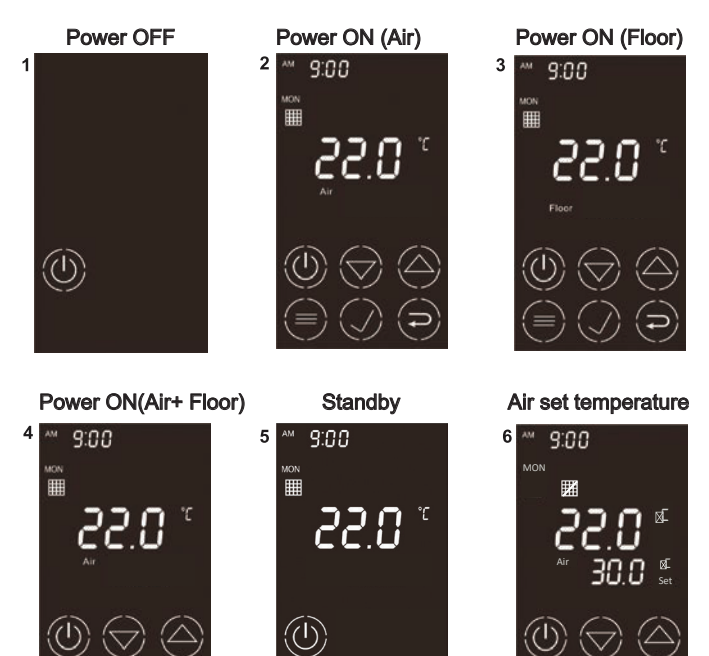

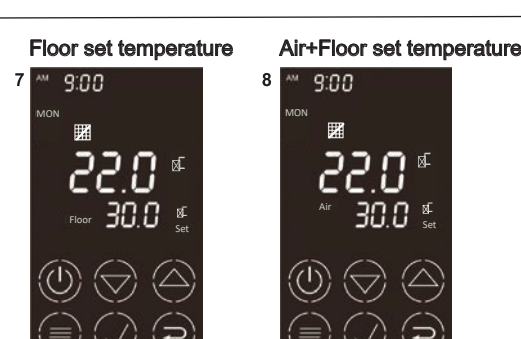

#### 1.2 Preset Temperatures

- The thermostat has 3 modes of temperature operation:
- Comfort temperature
- Economy temperature
- Vacation temperature
  The following table shows the intended use and the default setting of each of the preset temperatures.

| Mode                   | A/AF mode | F mode | Towel Rail     |  |
|------------------------|-----------|--------|----------------|--|
| Comfort (when at home) | 21°C      | 24°C   | A              |  |
| Economy (when asleep   | 17°C      | 16°C   | As per neated  |  |
| or away from home      |           |        | lowerrai       |  |
| Vacation (during a     | 10°C      | 10°C   | specifications |  |
| prolonged absence)     |           |        |                |  |

#### 2

#### Modes of Operation

The thermostat has 4 modes of operation:

2.1 Automatic mode - Use the scheduling time to control temperature.

#### **Programmed Schedule**

The schedule consists of 4 periods per day, which represents a typical week day. You can program the thermostat to skip the periods that do not apply to your situation. For example, you can skip periods 2 and 3 for the weekend.

| Period | Temperature | MON   | TUE   | WED   | THU   | FRI   | SAT   | SUN   |
|--------|-------------|-------|-------|-------|-------|-------|-------|-------|
| 郃      | Comfort     | 5:30  | 5:30  | 5:30  | 5:30  | 5:30  | 6:00  | 6:00  |
| ſ₂Ì⋠→  | Economy     | 8:00  | 8:00  | 8:00  | 8:00  | 8:00  | 9:00  | 9:00  |
| ᡗ᠍ᡷ᠍ᡷ€ | Comfort     | 18:00 | 18:00 | 18:00 | 18:00 | 18:00 | 18:00 | 18:00 |
| 14     | Economy     | 21.30 | 21.30 | 21:30 | 21:30 | 21:30 | 21:30 | 21:30 |

- **2.3 Vacation Mode** The thermostat uses the vacation preset temperature to control this mode.
- **2.4Towel Rail Heating Mode**-The following table shows the intended use and the default setting of each of the preset times.

| Period    | Temperature                                   | MON   | TUE   | WED   | THU   | FRI   | SAT   | SUN   |
|-----------|-----------------------------------------------|-------|-------|-------|-------|-------|-------|-------|
| 岱         | As per heated<br>towel rail<br>specifications | 5:30  | 5:30  | 5:30  | 5:30  | 5:30  | 5:30  | 5:30  |
| ₹٦̂ ≹ →   |                                               | 9:00  | 9:00  | 9:00  | 9:00  | 9:00  | 9:00  | 9:00  |
| र्िं} ≹ € |                                               | 18:00 | 18:00 | 18:00 | 18:00 | 18:00 | 18:00 | 18:00 |
| 14        |                                               | 22.00 | 22.00 | 22:00 | 22:00 | 22:00 | 22:00 | 22:00 |

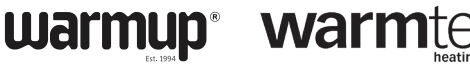

Underfloor heating Tiled shower solutions

## User Setting Operation

#### 3.1 Date setting

- Press to select **Date** and press I to confirm.
- Press to adjust the year and press to confirm This will then switch to the month setting.
- · Continue setting up the year, month, date and the day (Monday to Sunday)
- Complete setting up the date and day, then switch to the next setting.
- Press Dto exit.

#### 3.2 Time setting

- Press to select **Time** and press **V** to confirm.
- This will then switch to the minute setting.
- · Continue setting up the hour and minute (the current setting item will flicker)
- Complete setting the minutes, then switch to the next setting.
- Press 🔁 to exit.

#### 3.3 Mode setting

- Press button and then the 🗸 to confirm when Mode flashes.
- Press 🔽 🛆 to select Automatic 🏢, Manual 🧱 or Vacation mode
- Press 🗸 for the setup.
- If Automatic mode is selected, it will stop flashing.
- If Manual mode is selected, **11** and **13** will flash. Press  $\bigtriangledown$  ( $\bigtriangleup$ ) to adjust the temperature and  $\checkmark$  to confirm.
- If Vacation mode is selected, Days and Here will flash. Press  $\bigtriangledown$   $\bigtriangleup$  buttons to adjust the days and  $\checkmark$  to confirm.
- Press to exit the mode setting and press it again to exit the user setting.

#### 3.4 Schedule setting

- Press to select **Sched** and press **V** for the setup IIII, 夼 and the current day of the week will flash.
- Press  $\bigtriangledown$   $\bigtriangleup$  to select the week and  $\checkmark$  to confirm.
- It now switches to the hour setting. Press to adjust the hour or adjust to blank and skip the hour setting.
- Press to confirm and then set the minute setting. If you adjust to blank, then it will skip periods 1 and 2.
- confirm and switch to the next period setting.
- After setting up all periods, press to exit the scheduled setting and press it again to exit the user setting.

### 3.5 Towel Rail setting

- Press to select **Towel** and press **V** for the setup, and ₩88:88 will flash.
- Press to adjust the hour and minute setting and press vio confirm. If you adjust to blank, then it will skip to the next period.
- After setting up all periods, press to exit the Towel rail setting and press it again to exit the user setting.

To access Electrician/Installer settings, go to https://www.warmup.co.nz/engineering-settings/

### 3.6 Clean Screen setting

- Press to select Clean and press I to confirm.
- · All keys will lock in 10 seconds.
- Press D to exit.

### 3.7 Brightness setting

- Press to select **Bright** and press I to confirm.
- to confirm [Range:1-5].
- Press to exit.

## Error Messages

- 1 ∩ 1 The measured air temperature is below the thermostat's display range. Heating is deactivated.
- The measured air temperature is above the HII thermostat's display range. Heating is deactivated.
- LO 2 The measured floor temperature is below the thermostat's display range. Heating is deactivated.
- The measured floor temperature is above the HI 2 thermostat's display range. Heating is deactivated.

## Technical Specifications

Power supply: 90/260 VAC, 50 Hz Maximum load: 10A (Towel rail); 16A (Floor/ Air) Display range: -5 °C to 50 °C Ambient setpoint range (A/AF modes): 0 °C to 35 °C Floor setpoint range (F mode): 5 °C to 40 °C Floor limit range (AF mode): 5 °C to 40 °C Display resolution: 0.5 °C Operating temperature: 0 °C to 50 °C Storage temperature: -20 °C to 50 °C Heating cycle length: Refer to the power base's installation guide Temperature sensor: NTC thermistor

Data backup: In the event of a power failure, most settings are saved. Only the time must be re-adjusted if the power failure lasts more than 6 hours. The thermostat will return to the mode that was active prior to the power failure.

#### Warranty THREE (3) YEAR WARRANTY

This product is warranted against defects in material and workmanship under normal conditions of use for a period of 3 years from the date of purchase. During this period, WARMUP will repair or replace the product, if it is defective in normal operating conditions in terms of materials or workmanship, with a new product of equivalent quality at WARMUP's option.

The warranty does not cover costs of transportation, removal, installation or damage caused by misuse or accident. In no event will WARMUP be liable for consequential loss resulting from the installation of the product. Any defective product should be sent with the original invoice to the original installer, or shipped prepaid, insured and sent to the following address:

#### WARMUP New Zealand I to 483A F

| WARMUP New Zealand Ltd | Warmtech Heating Systems |
|------------------------|--------------------------|
| 483A Rosebank Road,    | 20 Sunny Bank Road       |
| Avondale, Auckland     | Lisarow, NSW 2250        |
| New Zealand            | Australia                |
|                        | / dollana                |

#### **Customer Assistance**

If you have any questions concerning the installation or operation of this product, call our technical support team on: Phone: 0800 WARMUP (927-687) NZ / 1300 138 126 AU Email: info@warmup.co.nz / info@warmtech.com.au For more information on our products, visit us at: warmup.co.nz / warmtech.com.au